# **Booking a Room in University Student Accommodation**

This guide will walk you through reserving a room in the university's student accommodation facility using the student portal.

### Before you begin:

- Make sure you have your course year information readily available.
- You'll need your guardian's details (name and address) to complete the registration.

#### Steps:

- 1. Log in to the Student Portal: Access the university's student portal using your login credentials.
- 2. Navigate to Hostel Registration: Once logged in, locate the "Facilities" section and navigate to "Hostel" and then "Hostel Registration."
- 3. Select Course Year: From the dropdown menu, choose your current course year (e.g., "I").
- 4. **Choose Your Room Type:** Select the type of room you prefer from the available options.
- 5. **Review and Register:** Carefully review your selections (course year and room type). If everything is correct, click on the checkbox next to the chosen room and then click on the "Register" button.
- 6. **Complete Online Payment:** After successful registration, you'll be directed to a secure online payment gateway. Proceed with the payment using your preferred method.
- 7. **Print Admission Form:** Once the payment is complete, you'll have the option to print the official admission form for your accommodation. Submit the same to the accommodation officer on the day of reporting.

**Important Note:** Providing your guardian's details and address is mandatory to finalize the registration process.

#### Given below are the step-by-step screen shots for your reference:

# HOSTEL REGISTRATION FLOW

### FACILITIES » HOSTEL » HOSTEL REGISTRATION

| 👻 💽 Mail - Katari Peturu - Outlo       | ok 🗙   🍈 Home           | ×                   | Student Home                           | × +                                     |                                         |                        |                          | -       | ο×                |
|----------------------------------------|-------------------------|---------------------|----------------------------------------|-----------------------------------------|-----------------------------------------|------------------------|--------------------------|---------|-------------------|
| ← → C ▲ Not secure                     | 45.113.248.145:8029/hom | ie.htm              |                                        |                                         |                                         |                        | ©⊒                       | ☆       | 😩 :               |
| M Gmail 🔹 YouTube 🐹 Maps               |                         |                     |                                        |                                         |                                         |                        |                          |         | l Bookmarks       |
|                                        |                         |                     |                                        |                                         |                                         | 5                      | adiya Noorain<br>Student | SN      | œ                 |
| Student Academic Fees Payn             | nent Student Hostel Fe  | es Details Personal | <ul> <li>Academic Schedules</li> </ul> | <ul> <li>Academic Functions </li> </ul> | <ul> <li>Facilities ~ Placem</li> </ul> | ents ~ Communication ~ |                          |         | - 1               |
|                                        | 0                       |                     | 0                                      | 0                                       | Student Fund Request                    |                        |                          |         |                   |
| SADIYA<br>NOORAIN                      | Announcements           | Attendance          | Assessment                             | Task                                    | Hostel                                  | Hostel Registration    |                          |         | - 8               |
| Roll No. :                             | Amouncements            | Accinonice          | Assessment                             |                                         | Library                                 | Room Complaint and     |                          |         | - 8               |
| Bachelor of Business                   |                         |                     |                                        |                                         | Transport Requisition                   | Maintenance            |                          |         | - 8               |
| Administration                         | O TODAY'S SCHEDULE      |                     |                                        |                                         | Student Route Request                   | Room Transfer Request  |                          |         | - 8               |
|                                        |                         |                     |                                        | (No schedule for Today)                 |                                         | Room Swapping Request  |                          |         | - 8               |
|                                        |                         |                     |                                        |                                         |                                         | Room Booking           |                          |         | - 8               |
|                                        |                         |                     |                                        |                                         |                                         | Request                |                          |         | - 8               |
| STELABUS                               | BULLETIN BOARD          |                     |                                        |                                         |                                         | Student Guest Room     | ts   M Compose           |         | - 8               |
| CALENDAR                               |                         |                     |                                        |                                         |                                         | Maintenance Complaint  |                          |         | - 8               |
| O TIME TABLE                           |                         |                     |                                        |                                         |                                         | Request                |                          |         | - 8               |
| LIBRARY(0 Issued)                      |                         |                     |                                        |                                         |                                         |                        |                          |         | - 1               |
| ₹ FEES DETAILS                         |                         |                     |                                        |                                         |                                         |                        |                          |         | - 17              |
| LEAVE DETAILS                          |                         |                     |                                        |                                         |                                         |                        |                          |         |                   |
| HOSTEL                                 |                         |                     |                                        |                                         |                                         |                        |                          |         |                   |
| CONTACT MENTOR                         |                         |                     |                                        |                                         |                                         |                        |                          |         |                   |
| BLOGS                                  |                         |                     |                                        |                                         |                                         |                        |                          |         |                   |
| 45.113.248.145:8029/studentHostelRegis | strationRequest.htm     |                     |                                        |                                         |                                         |                        |                          |         | • •               |
| 28*C<br>Mostly cloudy                  |                         | P Search            | <b></b> 🖬                              | 0 📮 🧕 🕏                                 | . 🔤 🖷 单                                 | ×I                     | ^ <sup>ENG</sup> 대 ⊄     | × 05-07 | 16:48<br>7-2024 2 |

### SELECT COURSE YEAR – I

| <a tr=""> <b>Constant Reser: Constant Res: Constant Res: Constant Res: Constant Res: Constant Res: Constant Res: Constant Res: Constant Res: Constant Res: Constant Res: Constant Res: Constant Res: Constant Res: Constant Res: Constant Res: Constant Res: Constant Res: Consta</b></a>                                                                                                    | 🗸 🧕 Mail - Katari P                                     | eturu - Outlook 🗙   🌼 Home                                                                  | × 🐵 Student Hostel Registration | × +                                      |                                       | - 0 ×                   |
|----------------------------------------------------------------------------------------------------|---------------------------------------------------------|---------------------------------------------------------------------------------------------|---------------------------------|------------------------------------------|---------------------------------------|-------------------------|
| I over like Mages     I over like Mages                                                       <                                                                                                    | ← → C ▲                                                 | Not secure 45.113.248.145:8029/studentHostelRe                                              | egistrationRequest.htm          |                                          |                                       | ☆ 🕹 😩 :                 |
| Subset Bit                                                                                                    | 🌱 Gmail 🛛 🖸 YouTube                                     | e 🐹 Maps                                                                                    |                                 |                                          |                                       | All Bookmarks           |
| Student Academic Fees Payment Student Hostel Fees Details Personal × Academic Schedules × Academic Functions × Facilities × Placements × Communication ×  FACILITIES > HOSTEL & HOSTEL REGISTRATION  Course Year                                                                                                    | 📰 🖓 碗                                                   | ď                                                                                           |                                 |                                          |                                       | Jagadish P Suthar JS 🚓  |
| FACILITIES > HOSTEL > HOSTEL REGISTRATION       Succession         Course Year       I       I       Image: Course Year       Image: Course Year       Image: Course Ye                                                                                                    | Student Academic                                        | Fees Payment Student Hostel Fees Details                                                    | Personal ~ Academic Schedules ~ | <ul> <li>Academic Functions ~</li> </ul> | Facilities - Placements - Communi     | cation ~                |
| Course Year I                                                                                                    | FACILITIES » HO                                         | STEL » HOSTEL REGISTRATION                                                                  |                                 |                                          |                                       | JUL 05, 2024 5:13:56 PM |
| HOSTEL DETAILS Policy Name:   Garden City University Hostel Policy     PARENT/GUARDIAN DETAILS    Pesse enter all your Parent and Guardian Details. You can enter details from Home Page - Prole - Guardian Details Tab.    Pesse enter all your Parent and Guardian Details. You can enter details from Home Page - Prole - Guardian Details Tab.    Pesse enter all your Parent and Guardian Details  Pesse enter all your Parent and Guardian Details Tab.  Petser Details  Pesse enter all your Parent and Guardian Details Tab.     Pesse enter all your Parent and Guardian Details  Pesse enter all your Parent and Guardian Details  Pesse enter all your Parent and Guardian Details Tab.  Pesse enter all your Parent and Guardian Details  Pesse enter all your Parent and Guardian Details  Pesse enter all your Parent and Guardian Details  Pesse enter all your Parent and Guardian Details  Pesse enter all your Parent and Guardian Details  Pesse enter all your Parent and Guardian Details  Pesse enter all your Parent and Guardian Details  Pesse enter all your Parent and Guardian Details  Pesse enter all your Parent  Pesse enter all your Parent  Pesse enter all your Perse enter  Pesse enter all your Perse enter Pesse enter all your Perse enter  Pesse enter all your Perse enter  Pe | Course Year                                             |                                                                                             | )                               | Gender                                   | Male 🔹                                |                         |
| HOSTEL DETAILS Policy Name:   Garden City University Hostel Policy   PARENT/GUARDIANI DETAILS PReser enter all your Parent and Guardian Details. You can enter defaults from Home Page - Prolie - Guardian Details Tob and Parent Details Tob. Tot can enter defaults from Home Page - Prolie - Guardian Details *    Preser enter all your Parent and Guardian Details. Name* Padam Kumar Vimala Devi  Contact Ho.* 9342530119 9342530119 9342530119 0 0 0 0 0 0 0 0 0 0 0 0 0 0 0 0 0 0                                                                                                    |                                                         |                                                                                             |                                 |                                          |                                       |                         |
| Policy Name: Garden City University Hostel Policy      PARENT/GUARDIAN DETAILS   PRENT/GUARDIAN DETAILS   Patter details from Home Page - Profile - Guardian Details Tab and Parent Details Tab.   Contact No.*   Padam Kumar   Vimala Devi   Contact No.*   9342530119   Contact No.*   9342530119   Contact No.*   9342530119   Contact No.*   9342530119   Contact No.*   9342530119   Contact No.*   9342530119   Contact No.*   9342530119   Contact No.*   9342530119   Contact No.*   9342530119   Contact No.*   9342530119   Contact No.*   9342530119   Contact No.*   9342530119   Contact No.*   9342530119   Contact No.* Contact No.* Padam Kumar Contact No.* Padam Kumar Contact No.* Padam Kumar Contact No.* Padam Kumar Padam Kumar <                                                                                                    | HOSTEL DETAILS                                          |                                                                                             |                                 |                                          |                                       |                         |
| PARENT/GUARDIAN DETAILS         Present all Guardian Details.         Contract Mome Page - Profile - Guardian Details Tab.                                                                                                    | Policy Name :                                           | Garden City University Hostel Policy                                                        | •                               | Plan Name:                               | GCU Hostel Plan - July 2024 to June 🔻 |                         |
| PARENT/GUARDIAN DETAILS         Prese enter all your Parent and Guardian Details.         You can enter details from Home Page - Profile - Guardian Details Tab and Parent Details Tab. <b>Febrer Details*</b> Name*       Padam Kumar         Vimala Devi         Contact No.*       9342530119         Address*       Image: Contact No.*         OTHER HISTORY                                                                                                    |                                                         |                                                                                             |                                 |                                          |                                       |                         |
| PReserved Guardian Details       You can exite details from House Parent Details Tab.       You can exite details from House Parent Details Tab.     Mother Details *     Cuardian Details *       Name*     Padam Kumar     Vimala Devi     Image: Colspan="2">Colspan="2">Colspan="2">Colspan="2">Colspan="2">Colspan="2">Colspan="2">Colspan="2">Colspan="2">Colspan="2">Colspan="2">Colspan="2">Colspan="2">Colspan="2">Colspan="2">Colspan="2">Colspan="2">Colspan="2">Colspan="2">Colspan="2">Colspan="2">Colspan="2">Colspan="2">Colspan="2"Colspan="2"Colspan="2                                             | PARENT/GUARDIA                                          | NN DETAILS                                                                                  |                                 |                                          |                                       |                         |
| Father Details*         Mother Details*         Guardian Details*           Name*         Padam Kumar         Vimala Devi         Image: Contact No.*         9342530119         Image: Contact No.*         9342530119         Image: Contact No.*         9342530119         Image: Contact No.*         Padam Kumar         Image: Contact No.*         Padam Kumar         Image: Contact No.*         Image: Contact No.*         Image: Contact                                                                                                    | Please enter all your Pare<br>You can enter details fro | ent and Guardian Details.<br>m Home Page - Profile - Guardian Details Tab and Parent Detail | ls Tab.                         |                                          |                                       |                         |
| Name*         Padam Kumar         Vimala Devi           Contact No.*         9342530119         9342530119           Address *                                                                                                    |                                                         | Father Details*                                                                             | Mother Details *                |                                          | Guardian Details *                    |                         |
| Contact Ho.*         9342530119         9342530119           Address*         Contact Ho.*         Participant History                                                                                                    | Name *                                                  | Padam Kumar                                                                                 | Vimala Devi                     |                                          |                                       |                         |
| Address * OTHER HISTORY Other History                                                                                                    | Contact No. *                                           | 9342530119                                                                                  | 9342530119                      |                                          |                                       |                         |
|                                                                                                    | Address *                                               |                                                                                             |                                 |                                          |                                       |                         |
|                                                                                                    |                                                         | li                                                                                          |                                 | li                                       |                                       |                         |
|                                                                                                    | OTHER HISTORY                                           |                                                                                             |                                 |                                          |                                       |                         |
|                                                                                                    | Other History                                           |                                                                                             |                                 |                                          |                                       |                         |
|                                                                                                    | 28°C                                                    |                                                                                             |                                 |                                          |                                       | ENG - 17:03             |

### SELECT ROOM TYPE

| 🗸 🧕 Mail - Katari Peturu - Outlook 🛛 🗙                                               | Home × 🐵 Stude                                        | ent Hostel Registration 🛛 🗙 | +                                        | - o ×                                       |
|--------------------------------------------------------------------------------------|-------------------------------------------------------|-----------------------------|------------------------------------------|---------------------------------------------|
| ← → C ▲ Not secure 45.113                                                            | 8.248.145:8029/studentHostelRegistrationRequest.h     | tm                          |                                          | ☆ 坐 😩 :                                     |
| M Gmail 🔹 YouTube 🐰 Maps                                                             |                                                       |                             |                                          | 🗅 All Bookmark                              |
| Address *                                                                            | h                                                     |                             | le le le le le le le le le le le le le l |                                             |
| OTHER HISTORY                                                                        |                                                       |                             |                                          |                                             |
| Other History                                                                        |                                                       |                             |                                          |                                             |
| Vehicle Number                                                                       |                                                       | Licens                      | e Number                                 |                                             |
| HOSTEL HISTORY                                                                       |                                                       |                             |                                          |                                             |
| Hostel History                                                                       |                                                       |                             |                                          |                                             |
| Building Name                                                                        |                                                       | NA                          | Floor Name                               | NA                                          |
| Room Name                                                                            |                                                       | NA                          |                                          |                                             |
| INFRASTRUCTURE TYPE VIA ADMIS                                                        | SSION                                                 |                             |                                          |                                             |
| Room Type                                                                            | Select                                                |                             |                                          |                                             |
| HOSTEL RULES                                                                         | 2 SEATER GALAXY<br>2 SEATER GALAXY<br>1 SEATER GALAXY |                             |                                          |                                             |
| Hostel Rules and Regulations                                                         | Tophercology                                          |                             |                                          |                                             |
| Students should read the rules and regulations be                                    | fore signing the application form (A copy of rules is |                             |                                          |                                             |
| <ul> <li>? Smoking, Alcohol &amp; Narcotic consumption is stri</li> </ul>            | ctly prohibited in and around the Hostel              |                             |                                          |                                             |
| premises. Strict action will be taken against offen                                  | ders.                                                 |                             |                                          |                                             |
| must.                                                                                | required. Decency in dressing & demeanor is a         |                             |                                          |                                             |
| ? Loitering in the Hostel campus during the class                                    | hours will not be appreciated.                        |                             |                                          |                                             |
| ? The Management & Staff will not be responsible<br>? Late comers will be penalized. | tor personal belongings.                              |                             |                                          |                                             |
| ? Students must keep the Campus & Rooms clean                                        | . Defacing walls, equipment, furniture etc., is       |                             |                                          |                                             |
| strictly prohibited.                                                                 | ad in Mastal                                          |                             |                                          |                                             |
| ? Students must turn off all the electrical equipme                                  | ent?s & lights before leaving their rooms.            |                             |                                          |                                             |
| ? Students are not allowed to use electric stoves,                                   | heaters etc. in rooms except in designated            |                             |                                          |                                             |
|                                                                                      |                                                       |                             |                                          | ▶                                           |
| 28°C<br>Mostly cloudy                                                                | P Search                                              | 🔟 🖬 🔔                       | 들 💽 😰 💁 😆 🛚                              | II ^ ENG ☐ ⊄× 17:07 2<br>IN ☐ ⊄× 05-07-2024 |

# CLICK ON CHECK BOX AND CLICK ON REGISTER

| 💌 💁 Mail - Katari Peturu - Outlook X   🏶 Home X 🛞 Student Hostel Registration X +                                                                                                    | -          | . 0                 | ×     |
|----------------------------------------------------------------------------------------------------|------------|---------------------|-------|
| ← → C ▲ Not secure 45.113.248.145:8029/studentHostelRegistrationRequest.htm                                                                                                    | ☆          | 🛓 🛓                 | :     |
| M Gmail 💶 YouTube 👷 Maps                                                                                                    | [          | 🗅 All Bookn         | narks |
| <ul> <li>1 Accorates will be penaledd.</li> <li>3 Students musk keep the Campus &amp; Rooms dean. Deficing wills, equipment, furnture etc., is stucky prohibited.</li> <li>9 Binthaly/Other Gelekationa are stickly prohibited in Hostel.</li> <li>3 Students must muf all be deticinal equipments &amp; Johns betroe leaving their rooms.</li> <li>3 Students must muf all be deticinal equipments &amp; Johns betroe leaving their rooms.</li> <li>3 Students must muf all be detignated Diming Half(2) and only during the specified timms.</li> <li>3 Students must be stephene the selence with the designated Diming Half(2) and only during the specified timms.</li> <li>3 Students must not be detioned by the designated Diming Half(2) and only during the specified timms.</li> <li>3 Students are not allowed to use Hobite phones after 10 pm. Cell phones of those at full will be constructed.</li> <li>3 Floring ford &amp; Warter will not be encouraged.</li> <li>4 Students are not allowed to use Hobite phones after 10 pm. Cell phones of those at full will be constructed.</li> <li>3 Floring of Warders, Security Guards, Cleaning staff etc., is not permitted.</li> <li>3 Hoits are allowed ouse Hobite phones after 10 pm. Cell phones of those at full will be constructed.</li> <li>4 or pompliahing regarding getextic equipment, plumbing etc., is required to be entered in the constructed.</li> <li>3 Students that music/cleaning staff etc., is required to be entered in the company staff etc.</li> <li>3 Students that music/cleaning staff etc.</li> <li>3 Students that music/cleaning staff etc.</li> <li>3 Students that music/cleaning staff etc.</li> <li>3 Students that music/cleaning staff etc.</li> <li>4 phone that music/cleaning staff etc.</li> <li>4 phone that music/cleaning staff etc.</li> <li>4 phone that music/cleaning staff etc.</li> <li>4 phone that music/cleaning staff etc.</li> <li>4 phone that music/cleaning staff etc.</li> <li>4 phone that music/cleaning staff etc.</li> <li>4 phone that music/cleaning staff etc.</li> <li>4 phone that music/cleaning stafff</li></ul> |            |                     |       |
| I hereby accept all the rules and regulations.                                                                                                    | ister      |                     |       |
| Support Blogs Career Fo<br>Powered by JUNO Carr                                                                                                    | rum<br>pus |                     |       |
| 4                                                                                                    |            |                     | +     |
| A 28°C 📑 🖓 Search 🔟 🚨 📮 🧕 😰 🖉 🖉 🗱 🏠 IN                                                                                                    | ; ⊑î ⊲×    | 17:07<br>05-07-2024 | 2     |

ONLINE PAYMENT

PRINT ADMISSION FORM